# Dokumentacja

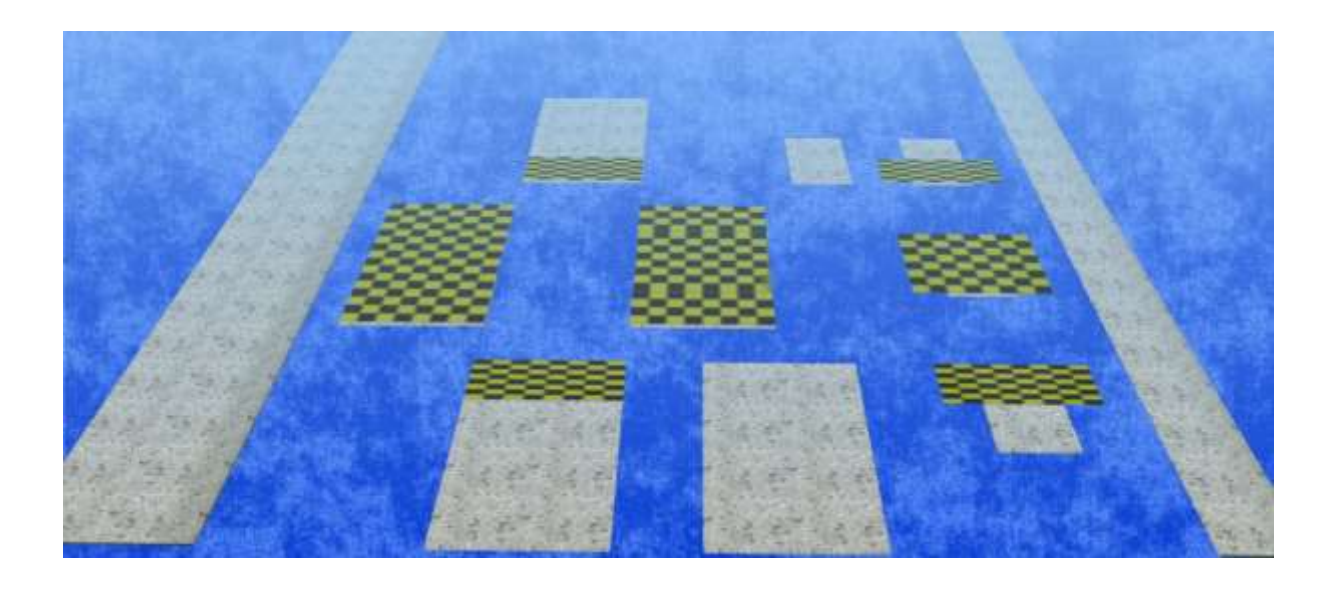

## Dom i ogród - Plyty sciezka Zestaw 1 i 2 DB2

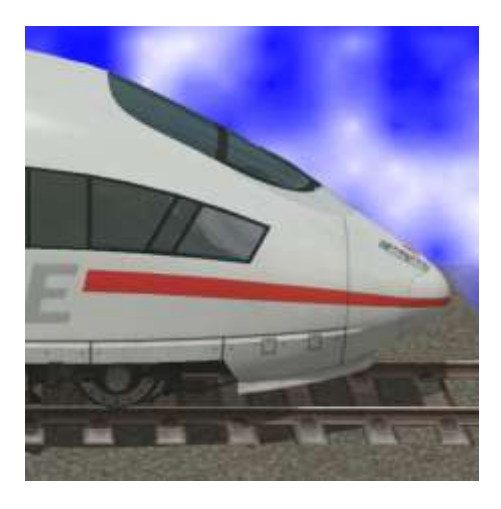

Oba zestawy Trasa składa się z teksturami ścieżkę immobiles, obiektów toru i wypustami:

| Splines:                             | W jezdni (kliny) / drogi / drogi                                                |
|--------------------------------------|---------------------------------------------------------------------------------|
| HuG Plyty sciezka ## DB2             | Spline 1 m szeroki                                                              |
| HuG Plyty sciezka ## 2m DB2          | Spline 1 m szeroki                                                              |
|                                      |                                                                                 |
| Śledzenie obiektów:                  | W projektach obiektów drogi / droga / inny<br>(wszystkie 10 cm wysokości torów) |
| HuG Plyty sciezka ## start 2x1m DB2  | Początek drogi 2 x 1 m                                                          |
| HuG Plyty sciezka ## cen 2x1m DB2    | centrum 2 x 1 m                                                                 |
| HuG Plyty sciezka ## kon 2x1m DB2    | Koniecdrogi 2 x 1 m                                                             |
| HuG Plyty sciezka ## start 4x2m DB2  | Początek drogi 4 x 2 m                                                          |
| HuG Plyty sciezka ## cen 4x2m DB2    | centrum 4 x 2 m                                                                 |
| HuG Plyty sciezka ## skrzyz 4x2m DB2 | skrzyzowanie 4 x 2 m                                                            |
| HuG Plyty sciezka ## kon 4x2m DB2    | Koniec drogi 4 x 2 m                                                            |
|                                      |                                                                                 |
| Nieruchomy:                          | W Nieruchomy / Usługi / ogród, park, obiekty<br>sportowe (co 10 cm wysokości)   |
| HuG Plyty sciezka ## 2x1m DB2        | Plyty sciezka 2 x 1 m                                                           |
| HuG Plyty sciezka ## 4x2m DB2        | Plyty sciezka 4 x 2 m                                                           |
| HuG Plyty sciezka 01 Krok DB2        | Krok 100 x 25 x 25 cm                                                           |
| HuG drzwi patio 01 DB2               | drzwi patio 1,18 x 2,2 m, 4 cm grube, skalowalne                                |
| HuG drzwi patio 02 DB2               | drzwi patio 0,8 x 2 m, 4 cm grube, skalowalne                                   |

## oznacza numer sekwencji 01 - ##

Poszczególne wzory mogą być wybrane podczas instalacji, więc jeśli nie chcesz korzystać ze wszystkich wzorów spline, można usunąć zaznaczenie niechcianych wzorców.

#### Załącznik: Przegląd poszczególnych próbkach

Płytki i ścieżki mogą być dowolnie łączone. Ze względu na mnogość obiektó w kolejowych, najlepsze możliwości do tworzenia tarasów, placów, ścieżek i kombinacje są szybko i precyzyjnie. Mały poradnik (zaledwie 20 minut) można znaleźć na YouTube (tylko w języku niemieckim - ale zdjęcia mówią więcej niż 1000 słów):

#### https://youtu.be/a3UEzxkE-N8

Aby uzyskać pierwszy przegląd możliwości, oto kilka kombinacji.

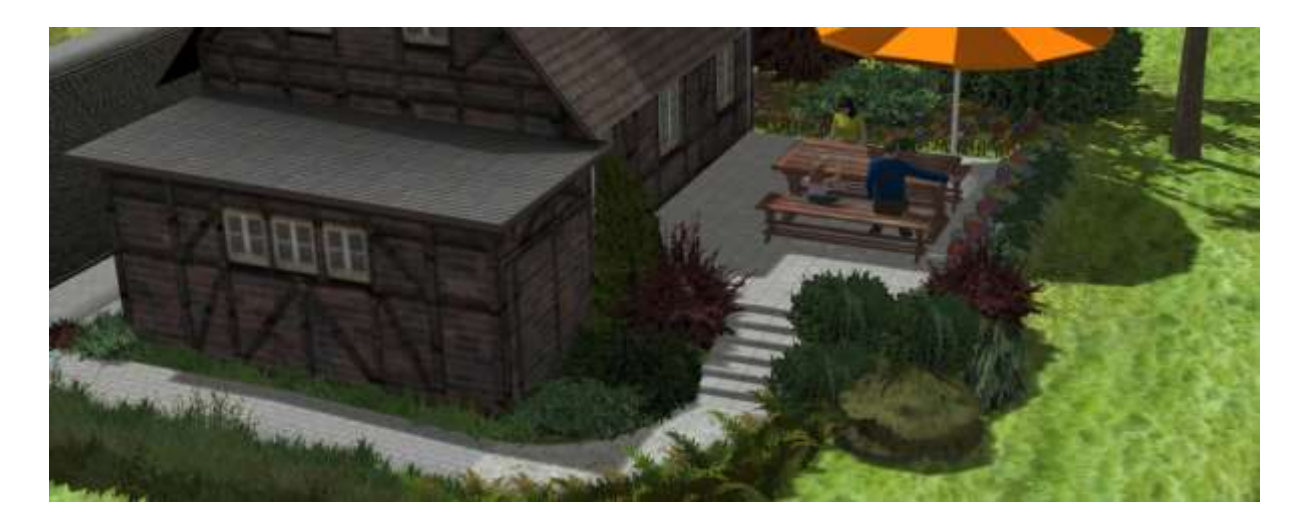

Tutaj użyłem jako Taras 3 skrzyżowania 4x 2 m. Kroki składają się z elementów nieruchomości 2x 1 m, najniższy poziom jest obiektem utwór rozpoczynający 2x 1 m. Podłączone są wówczas różne wypusty w 1 m szerokości.

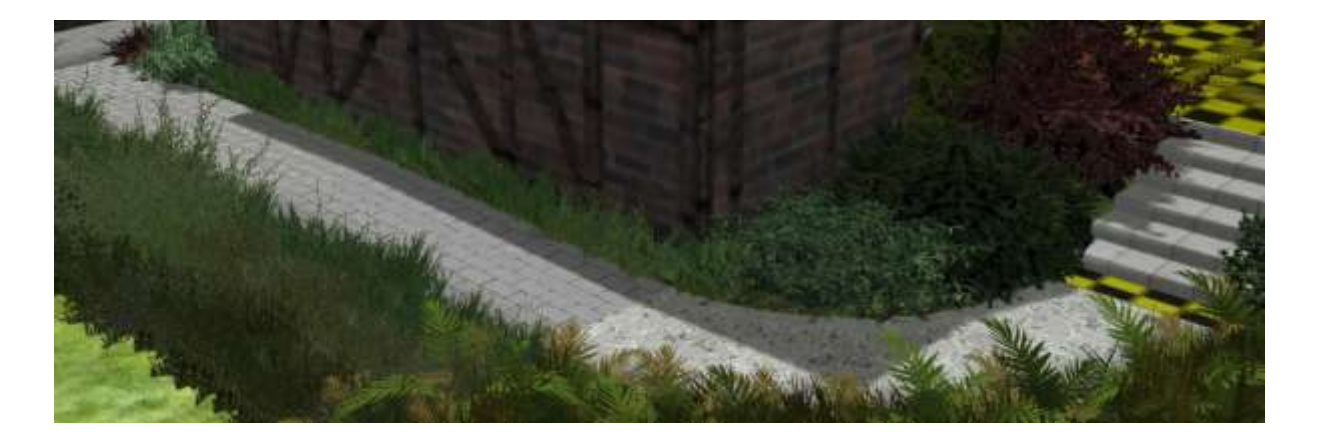

Przed umieszczeniem obiektów toru, spline "niewidzialnym Droga" musi być zaznaczona. W edytorze 3D obiektów toru są trudno rozpoznawalne, ponieważ spline jest przy górnej krawędzi, aby umożliwić płynne przejście do splajnu (patrz dolny krok).

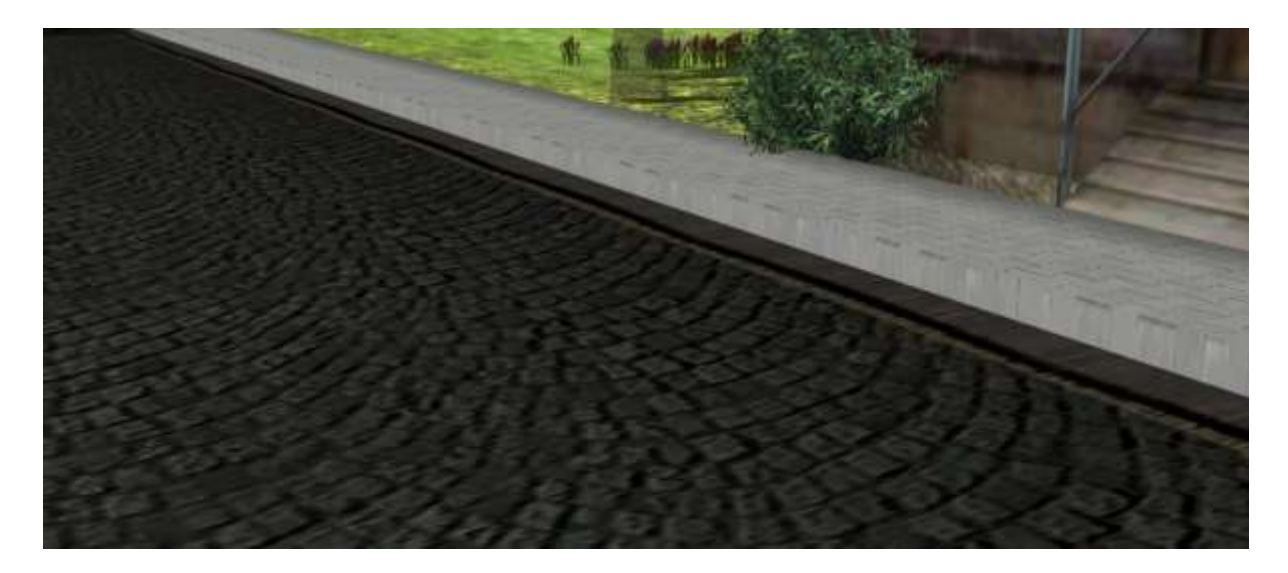

Wypusty mogą być również stosowane jako nawierzchni ciasta. W trybie 2-D można po prostu włożyć je równolegle do drogi, tylko odległość do indywid ualnych roadplines musi być sądzony. Następnie można ustawić wysokość.

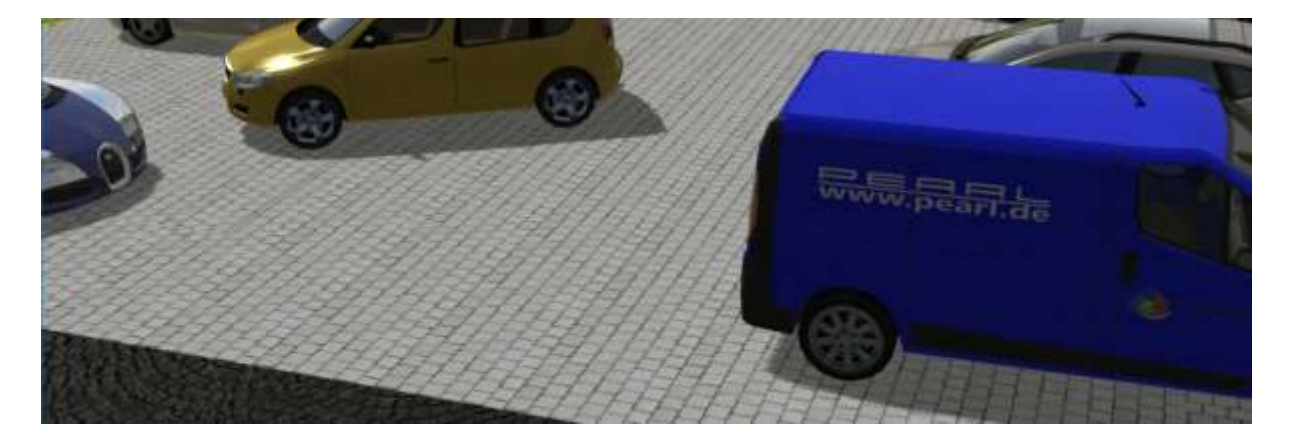

Ten parking jest również łatwo połączyć z obiektem toru. Dzięki temu pojazdy do jazdy po drugiej stronie placu. Przez sprytne połączenie projektów kolejowych oraz dodatkowych dróg niewidzialnych, parking jest również możliwe.

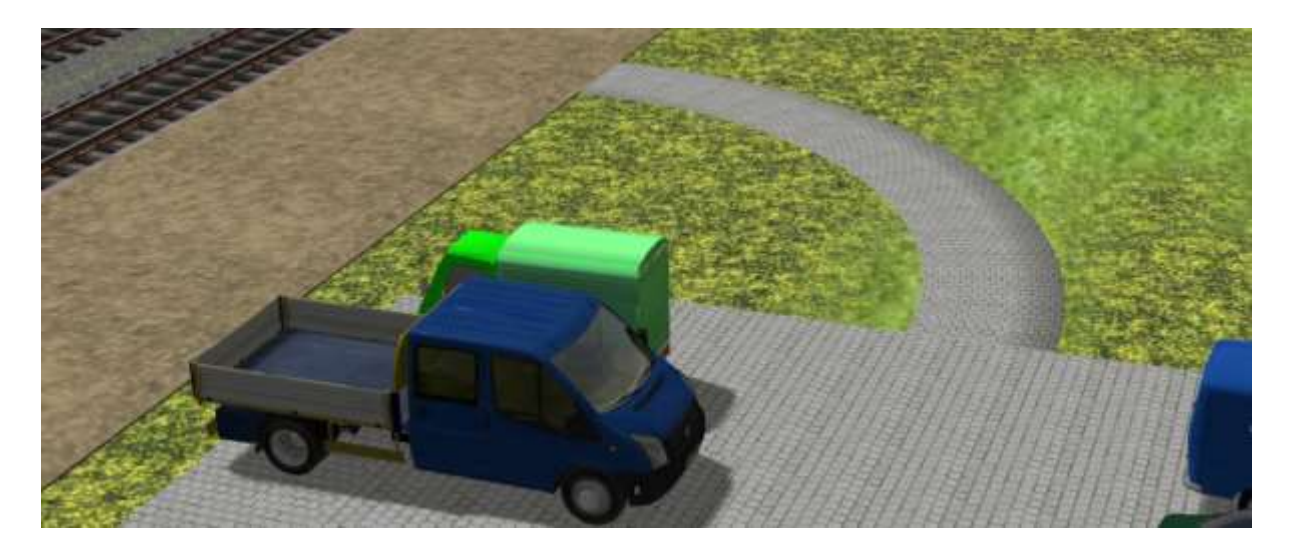

Z drugiej strony, ścieżka do platformy jest ponownie zamknięty - szwu.

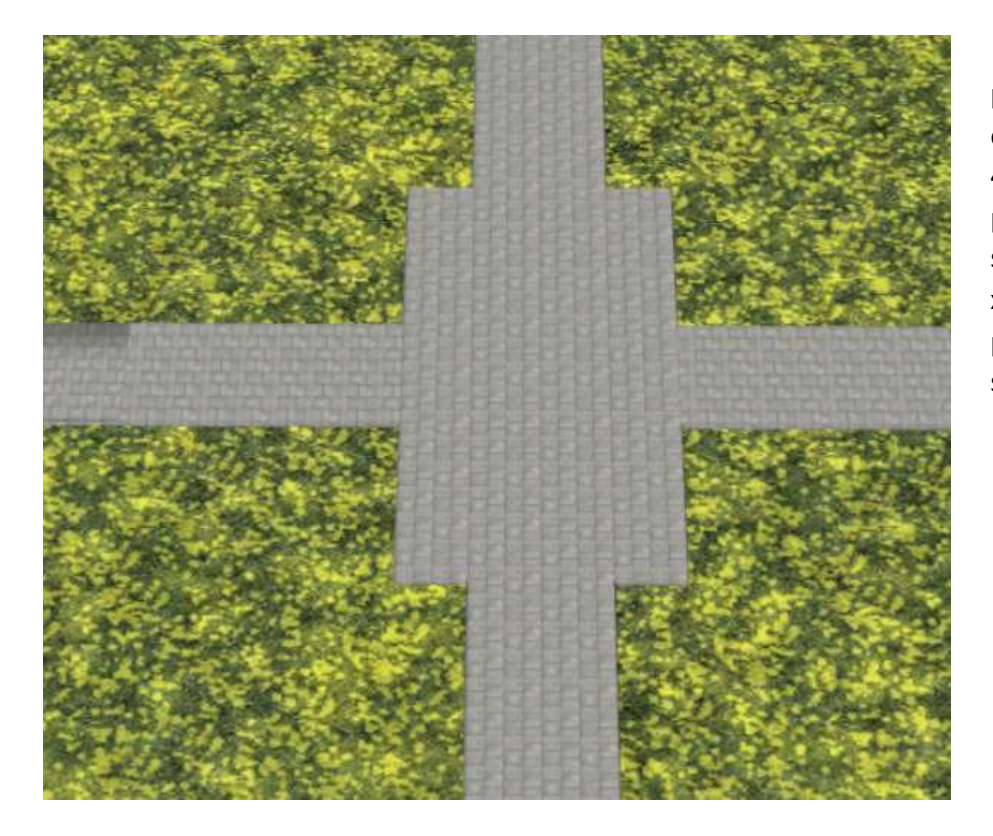

Przecięcie utworzony przez śledzonego obiektu Przekraczanie 4 x 2 m oraz 4 połączonych śledzenia obiektów 2 x 1 m. Linki powiązane splajn szerokości 1 m.

## Uwaga:

Przy podłączaniu obiektów toru, ważne jest, aby uniknąć pojawienia się dwoma symbolami łańcucha podczas zwalniania myszki! W przeciwnym razie nowa część jest losowo przypisane do jednego z istniejących połączeń!

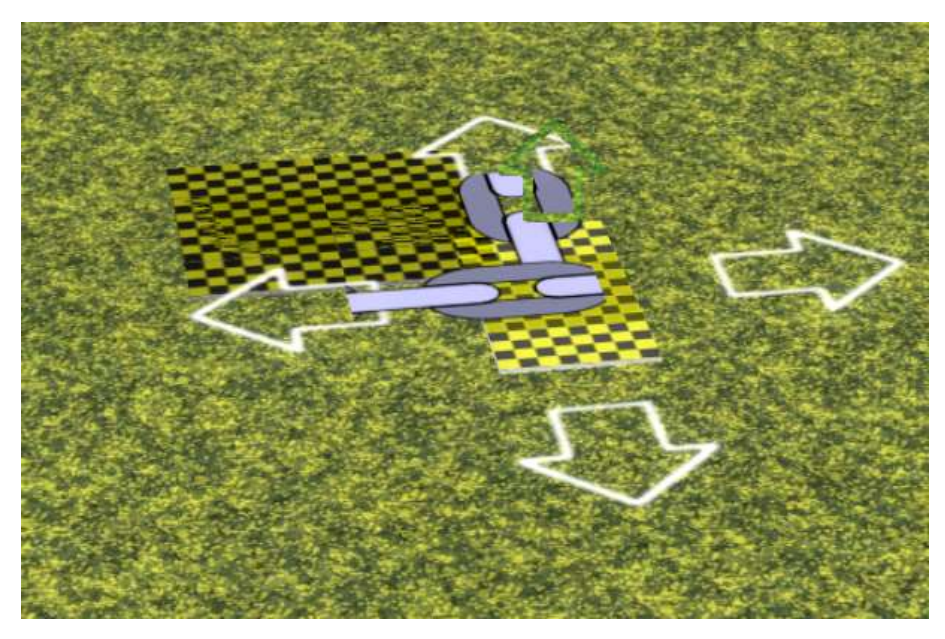

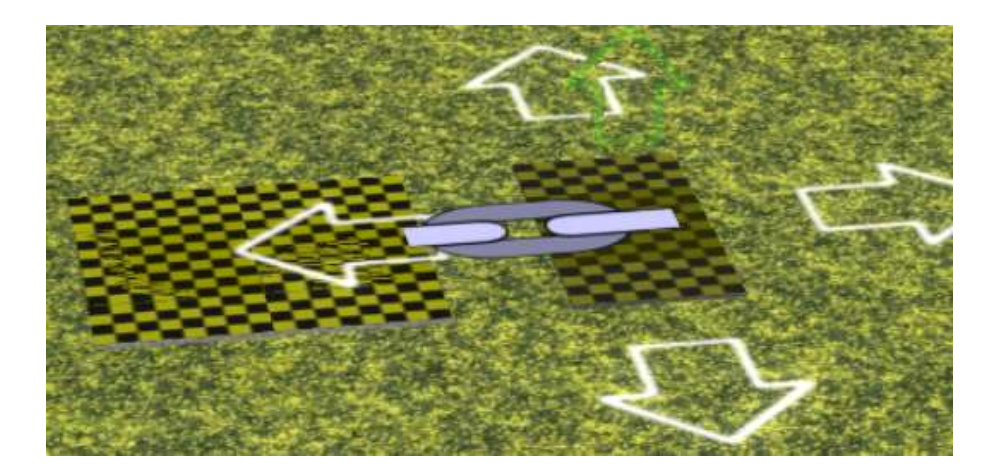

To jak to działa z sąsiadem;)

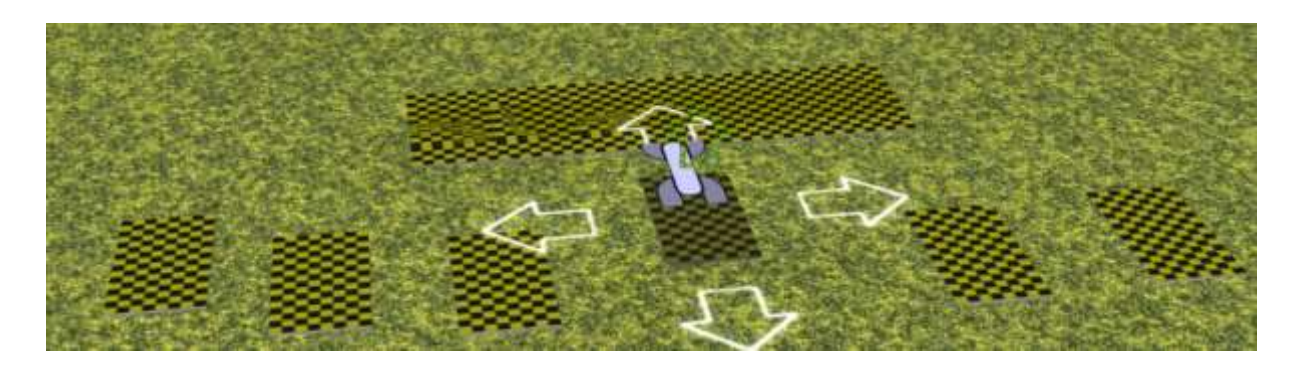

Na Bliski sześciu skrzyżowaniach dodam 6 centerpieces tutaj.

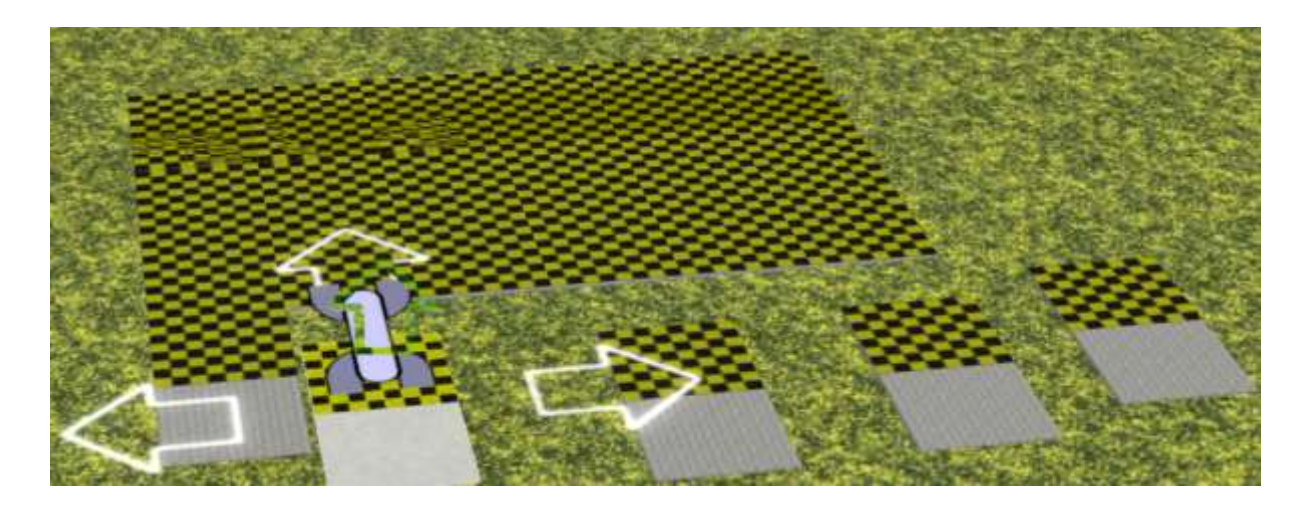

Teraz po pięciu inicjały. I zostawić wolne miejsce ...

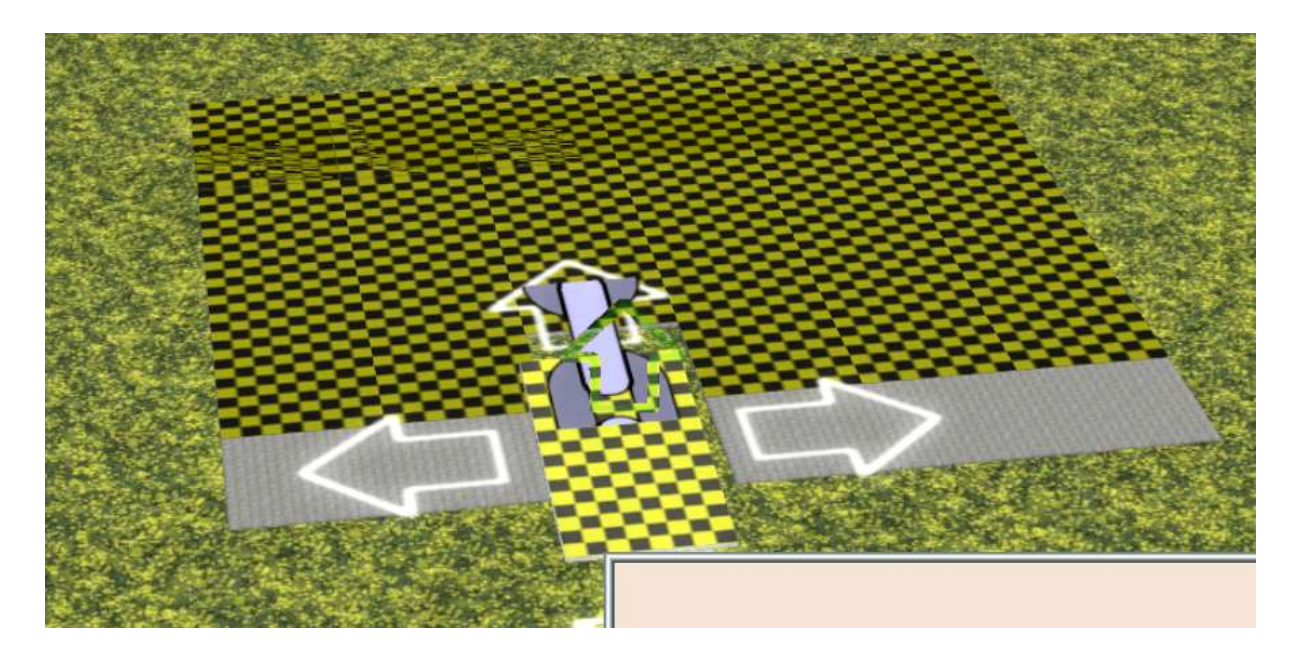

... dodać kawałek centrum ...

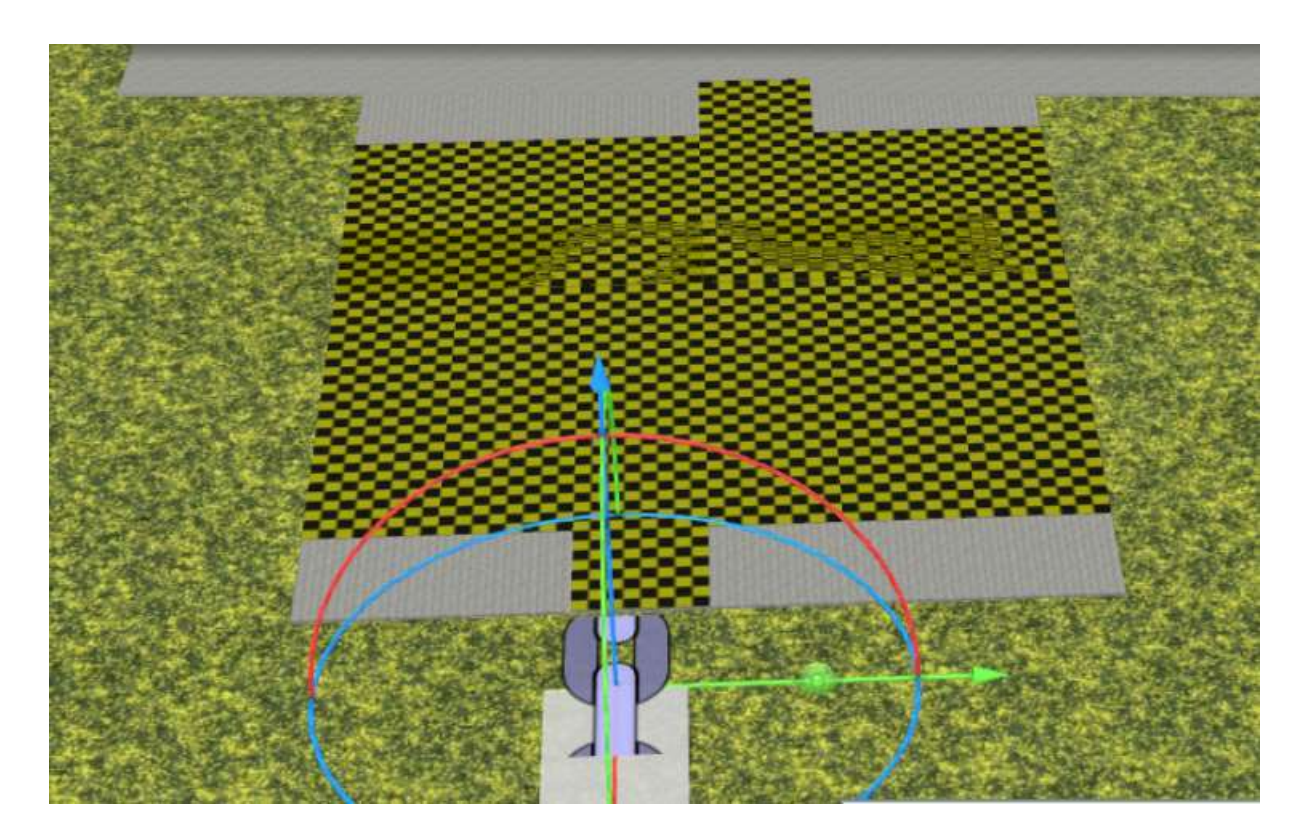

... Do którego podłączyć splajn. Czy można wybrać splajn o szerokości jednego lub dwóch metrów nie ma znaczenia - oba są możliwe.

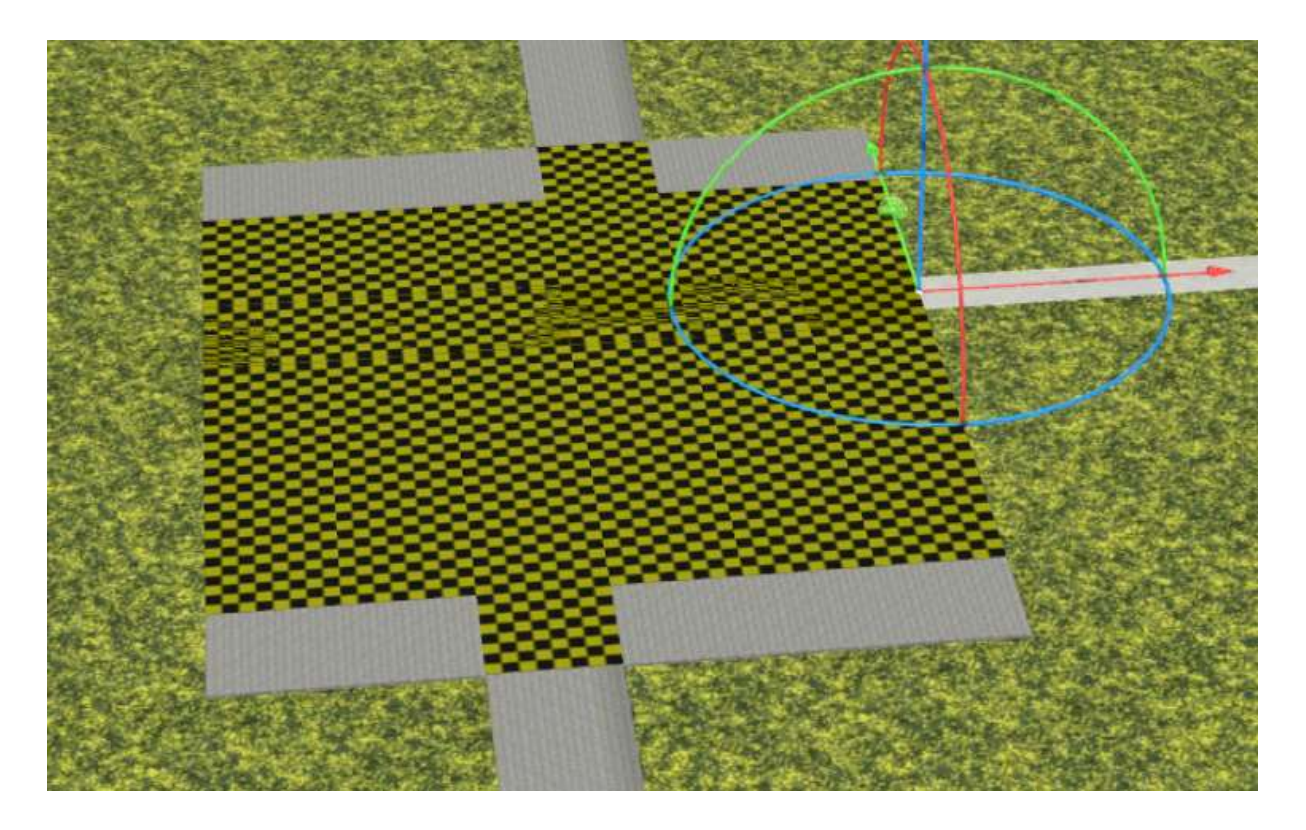

Z drugiej strony, mam lekko przesunięte inny zestaw 2m spline i idź w prawo z 1m splajnu z płytki.

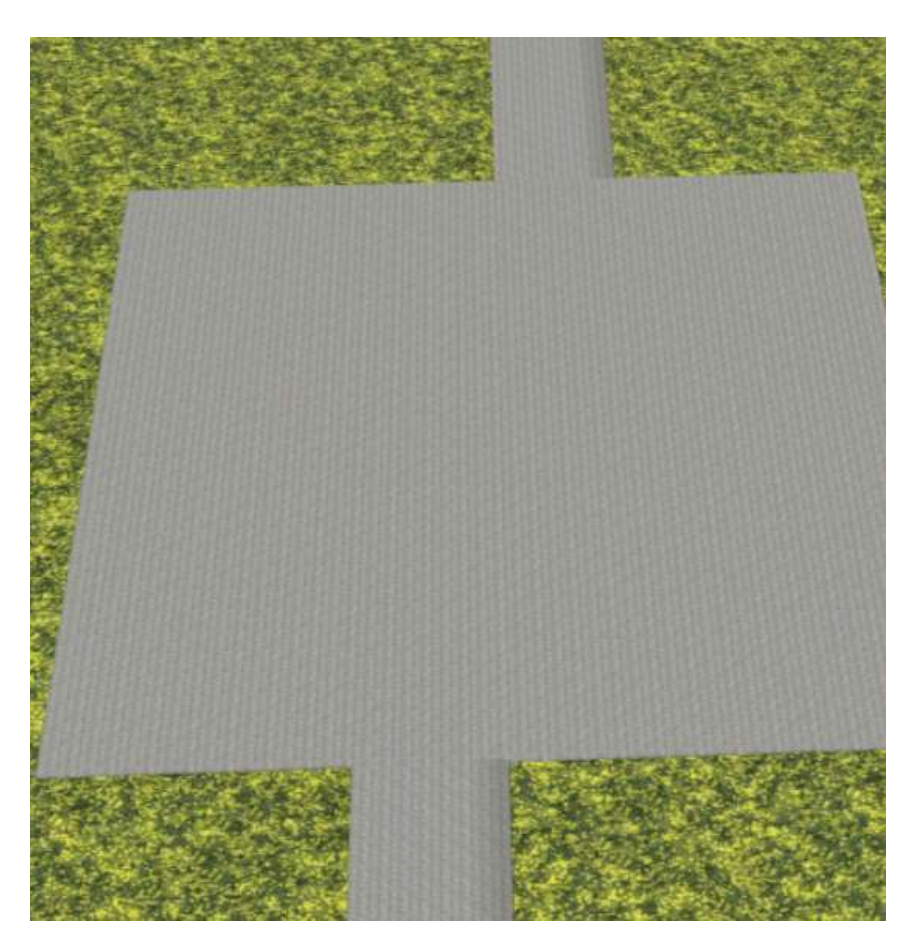

A to, w jaki sposób wygląda płyta.

Ze względu na możliwość dodawania początkowe i końcowe fragmenty jako obiekty torów na początku i na końcu splajnu, harmonijną wyników obrazu, ponieważ w przeciwnym razie końce spline, które są inaczej otwarte w wielu przypadkach nie muszą być ukryte w trudne sposób.

I wish you a lot of fun in building.

Jeśli nadal istnieją pytania

lub pomysły dotyczące moich modeli, byłbym szczęśliwy, aby je odebrać - najlepiej w MEF, oficjalnym forum EEP. Proszę przesłać żądanie istnieje

Forum (Forumsverzeichnis)  $\rightarrow$  Konstrukteure  $\rightarrow$  DB2 ein.

#### https://www.eepforum.de/forum/index.php?board/359-db2-dieter-bauer/

Proszę zauważyć, że mogę najlepiej przeczytać i zrozumieć swoją wiadomość w języku niemieckim lub angielskim.

### Informacje prawne:

Jeden lub więcej tekstur w tym modelu 3D zostały utworzone z obrazami z Textures.com. Te obrazy nie mogą być rozpowszechniane domyślnie. Proszę odwiedzić www.textures.com aby uzyskać więcej informacji.

#### Oryginalny tekst:

One or more textures on this 3D-model have been created with images from Textures.com. These images may not be redistributed by default. Please visit <u>www.textures.com</u> for more information.

#### **Tłumaczenie:**

Powered by <u>https://translate.google.de</u>

# Załącznik

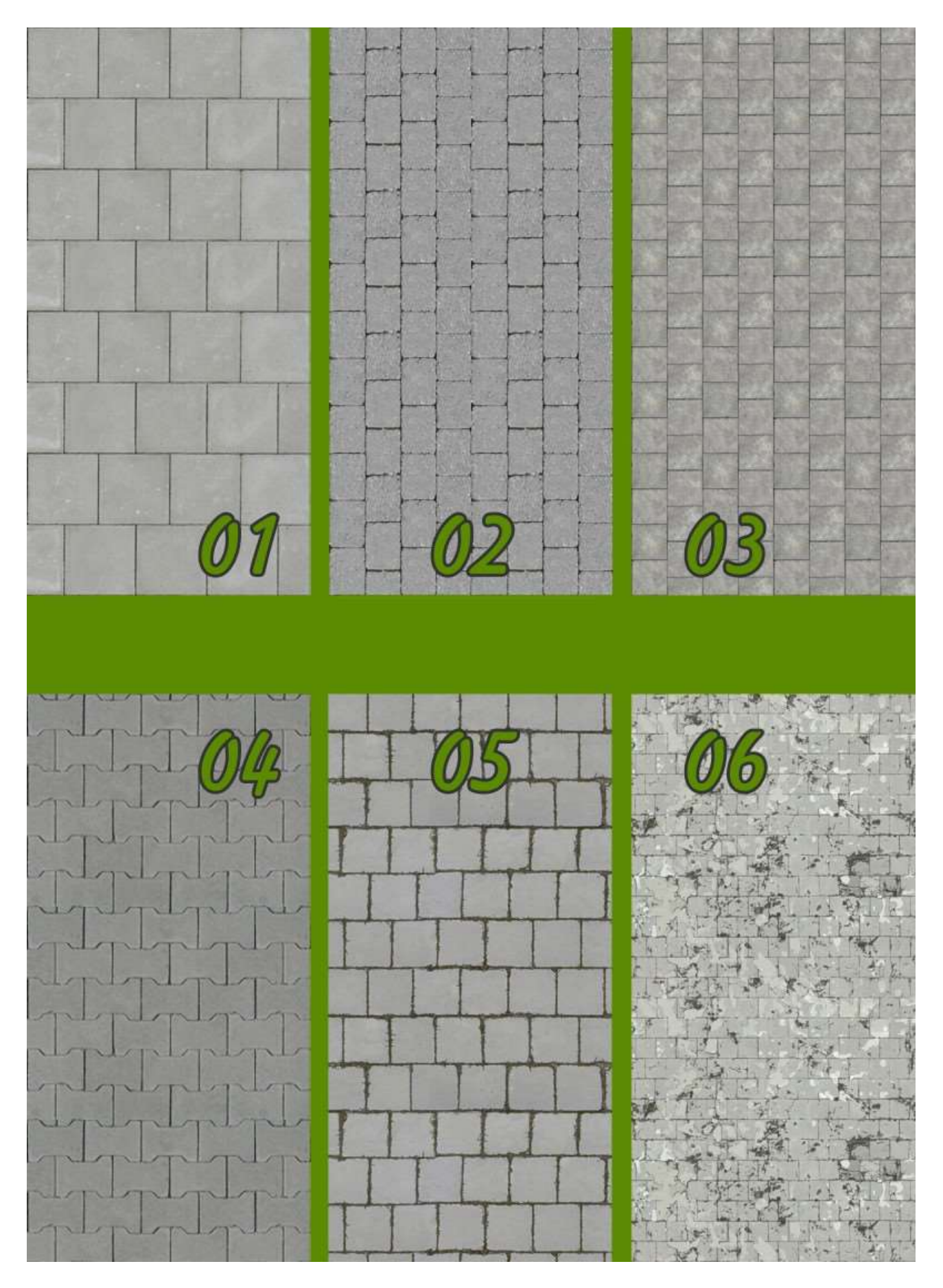